## Inovāciju vaučera maksājuma pieprasījuma iesniegšanas process augsti kvalificētu darbinieku piesaistei

### Autentificēšanās process www.business.gov.lv

#### Pierakstīšanās www.business.gov.lv

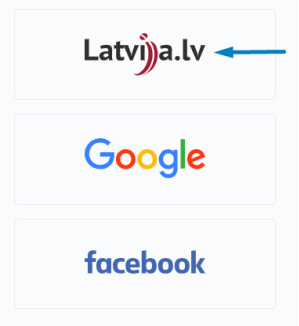

Autentificējieties <u>www.business.gov.lv</u> caur Latvija.lv, lai Jums būtu pieejams pilns pakalpojumu klāsts, t.sk. pieteikuma iesniegšana un cita ar pieteikumu saistītās dokumentācijas iesniegšana. Reģistrējoties ar citām iespējām, Jums būs ierobežotas darbību iespējas.

## Uzņēmuma profils

Pieteikumu un ar to saistīto dokumentāciju aizpildīt var tikai juridiska persona. Pārliecinieties, ka <u>business.gov.lv</u> profilā pievienojat savu uzņēmumu. Ja platformā nav pievienots savs uzņēmums, to var izdarīt sadaļā Lietotāja profils. Instrukcija procesam pieejama <u>šeit.</u>

Uzņēmuma pārstāvjiem sistēmā tiek piešķirtas divu veidu lomas:

- Lietotājs uzņēmuma darbinieks, kam nav uzņēmuma pārstāvības tiesību Uzņēmumu reģistrā;
- Administrators uzņēmuma darbinieks, kam Uzņēmumu reģistrā ir uzņēmuma pārstāvības tiesības jebkādā līmenī.

Pieteikumu un ar to saistīto dokumentāciju uzņēmuma vārdā var izveidot un iesniegt jebkurš uzņēmuma darbinieks ar Lietotāja vai Administratora tiesībām, bet tikai lietotājs ar Administratora tiesībām var redzēt citu uzņēmuma darbinieku veidotos melnrakstus, pieteikumus un iesniegt tos. Administrators uzņēmuma profilā var piešķirt Administratora lomu arī citiem uzņēmuma darbiniekiem.

Pēc uzņēmuma profila pievienošanas lapas augšā, kreisajā pusē (kā parādīts attēlā) pārslēdziet profilu uz uzņēmumu, lai turpinātu pieteikuma procesu.

| 🖪 🚺 SIA 👻 Latviešu 👻 + A - 🕧 🛛 🗗 LIAA.GOV.LV |                                        |  |  | ♡ SAGLABĀTAIS 🛛 f in YouTube |               |  |
|----------------------------------------------|----------------------------------------|--|--|------------------------------|---------------|--|
| Business.<br>gov.lv                          | VALSTS PLATFORMA<br>BIZNESA ATTĪSTĪBAI |  |  | <u>ATSLĒGTIES</u> ×          | 8 DARBA VIETA |  |

Lai iesniegtu maksājuma pieprasījumu sadaļā "Mani e-pakalpojumi" izvēlas apstiprināto pieteikumu "Inovāciju vaučeru atbalsts".

# Mani E-Pakalpojumi

Izvēlas pogu "Inovāciju vaučera maksājuma pieprasījums darbinieku piesaistei".

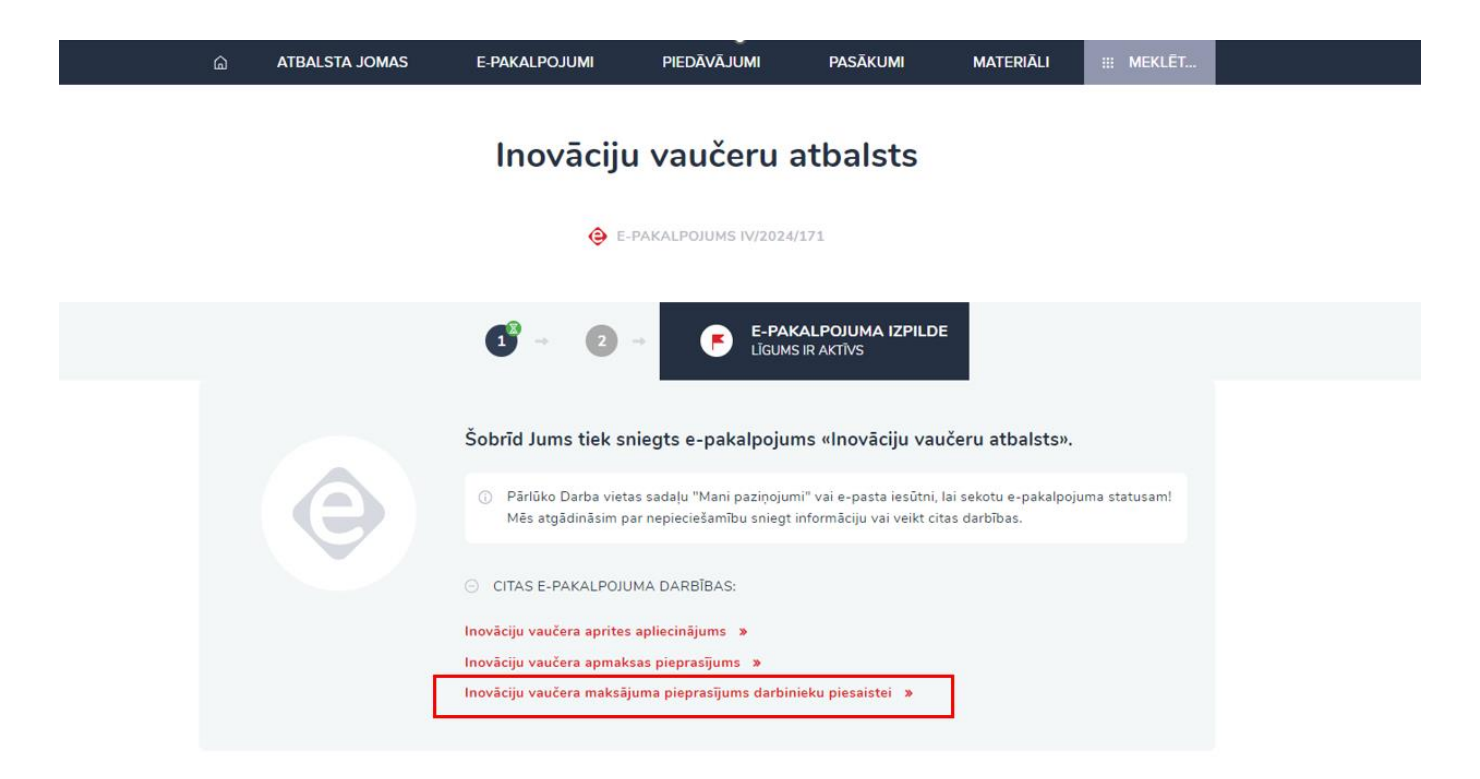

Kad maksājuma pieprasījuma formas aizpildīšana ir pabeigta, ir jānospiež poga "Iesniegt". Maksājuma pieprasījuma statuss automātiski tiks nomainīts uz "Iesniegts".